## SCHEV PPE Portal

## 1.1.1.1 Downloading Documents to Sign

Some sections of the Certification and Recertification application require a wet signature. Areas that require a signature are represented by an edit icon. Note – not all users are able to download documents.

| Background Che<br>Once the form is<br>the form with the | eck<br>completed, please have the President and/or CEO sign, print, scan, and upload a digital version of<br>ir signature. Personally identifiable information will be securely encrypted. |  |
|---------------------------------------------------------|----------------------------------------------------------------------------------------------------|--|
| Upload                                                  | Only PDF files allowed. Once uploaded, files(s) will appear here.                                                                                                    |  |

Once the edit icon is clicked, the information will appear as a popup on the screen.

| Background Che                 | ck             |               |           |          |                           |            |                  | × |  |
|--------------------------------|----------------|---------------|-----------|----------|---------------------------|------------|------------------|---|--|
|                                |                |               |           |          |                           |            |                  |   |  |
| Full Name                      |                |               |           |          |                           |            |                  |   |  |
| Title                          | First          |               |           | Last     |                           | Middle     | Suffix           |   |  |
| Mr. 🗘                          | Hunter         |               |           | Thompson |                           | Alan       | Jr               |   |  |
| Alternate First Name           |                | Alternate/Ma  | iden Name |          |                           |            |                  |   |  |
|                                |                |               |           |          |                           |            |                  |   |  |
| Personally identifiable inform | ation (Securel | y Encrypted)  |           |          |                           |            |                  |   |  |
| Social Security Number         |                | Date of Birth |           |          |                           |            |                  |   |  |
|                                |                |               |           |          |                           |            |                  |   |  |
| Current Residential Address    |                |               |           |          |                           |            |                  |   |  |
| 7202 Branico Dr Ste 200        |                |               |           |          |                           |            |                  |   |  |
| 7202 Branco Br 010 200         |                |               |           |          |                           |            |                  |   |  |
|                                |                |               |           |          |                           |            |                  |   |  |
| City                           |                |               | State     |          |                           | Zip        |                  |   |  |
| Roanoke                        |                |               | Virginia  |          | ÷                         | 24018-5344 |                  |   |  |
| Previous Residential Address   | 3              |               |           |          |                           |            |                  |   |  |
| Street Address                 |                |               |           |          |                           |            |                  |   |  |
| 3014 Fendall Ave FI 10         |                |               |           |          |                           |            |                  |   |  |
| City                           |                |               | State     |          |                           | Zin        |                  |   |  |
| Richmond                       |                |               | Virginia  |          | \$                        | 23222-2608 |                  |   |  |
|                                |                |               |           |          |                           |            |                  |   |  |
| Phone Number                   |                | Extension     |           |          | Email                     |            |                  |   |  |
| (540) 355-6771                 |                | 123           |           |          | huntersthompson@books.com |            |                  |   |  |
|                                |                |               |           |          |                           |            |                  |   |  |
|                                |                |               |           |          |                           |            | Download to Sigr | n |  |

The school user will fill out the required information on the screen, then click download to sign. The document is downloaded as a PDF file and when clicked, the completed form (as a PDF file) will open in a new tab.

| B B                                                                                                    | Backgr                                                                                                    | roundCh                                                                                                    |                                                          | pdf                                                               | -                                                                                  |                                                        |                                                                                    |                                                                 |                                                                               |                                                                                            |
|----------------------------------------------------------------------------------------------------|----------------------------------------------------------------------------------------------------|----------------------------------------------------------------------------------------------------|----------------------------------------------------------|-------------------------------------------------------------------|------------------------------------------------------------------------------------|--------------------------------------------------------|------------------------------------------------------------------------------------|-----------------------------------------------------------------|-------------------------------------------------------------------------------|--------------------------------------------------------------------------------------------|
| SCHEV<br>James Monroe I<br>101 North Four<br>Richmond, Virg<br>Backgrou                                           | Building<br>teenth Street<br>ginia 23219<br>nd Check P                                                                              | STATE<br>EDUCA                                                                                                    | CO                                                       | UNC<br>DN F(                                                      | IL OF H<br>OR VIR                                                                  | IIGI<br>GIN                                            | HER<br>NIA                                                                         | Phone:<br>Fax:<br>TDD:<br>Web:                                  | (804) 225-2<br>(804) 225-2<br>(804) 371-8<br>www.schev.                       | 500<br>504<br>017<br>edu                                                                   |
| Full Name:                                                                                                    | Butler                                                                                                    |                                                                                                    | Kyle                                                     |                                                                   |                                                                                    |                                                        | Douglas                                                                            |                                                                 | Suffix:                                                                       | Jr                                                                                         |
| Last                                                                                                    |                                                                                                    |                                                                                                    | First                                                    |                                                                   |                                                                                    |                                                        | Middle                                                                             |                                                                 |                                                                               |                                                                                            |
| Alternate Fir                                                                                                    | st Name:                                                                                                    |                                                                                                    |                                                          | Al                                                                | ternate/Maid                                                                       | len La                                                 | st Name:                                                                           |                                                                 |                                                                               |                                                                                            |
| Full Social<br>Security Nur                                                                                       | mber 111-11                                                                                                    | -1111                                                                                                    |                                                          |                                                                   | Date of Birth                                                                      | n: C                                                   | 1/01/1980                                                                          |                                                                 |                                                                               |                                                                                            |
| Phone # :                                                                                                    | (804) 555-5555- 123                                                                                                    |                                                                                                    |                                                          | E-mail Address: sa                                                |                                                                                    |                                                        | rah.mcintosh@egov.com                                                              |                                                                 |                                                                               |                                                                                            |
| Richmond, N<br>Previous Re                                                                                        | /A-23220-4214                                                                                                    | ss :                                                                                                    |                                                          |                                                                   |                                                                                    |                                                        |                                                                                    |                                                                 |                                                                               |                                                                                            |
| I certify that th<br>any form relati<br>hereby agree a<br>background, re<br>State Council<br>liability of current | e foregoing statem<br>ng to my criminal H<br>and permit the Sta<br>aputation, and cha<br>of Higher Educatio<br>w kind arriage there | ients are true and correct. I<br>istory shall release all such<br>te Council of Higher Educat<br>racter, and do hereby expre<br>n for Virginia, its agents or<br>or | do here<br>n inform<br>ion for '<br>essly dir<br>represe | eby agree<br>ation upo<br>Virginia to<br>rect that a<br>ntatives, | , consent and<br>n request of th<br>obtain from a<br>obtain perso<br>and any perso | direct the<br>state<br>ny pers<br>n or ent<br>n or ent | nat any perso<br>Council of F<br>on or entity i<br>ity release s<br>ity so furnish | on or ent<br>ligher Ec<br>informatio<br>uch infor<br>ning infor | ity maintaini<br>Jucation for<br>on relating to<br>mation upor<br>mation from | ng information in<br>Virginia. I do<br>o my personal<br>n the request of tl<br>any and all |
| Signature of A                                                                                                    | pplicant:                                                                                                    |                                                                                                    |                                                          |                                                                   | Date:                                                                              |                                                        |                                                                                    |                                                                 |                                                                               | -                                                                                          |

After the document is signed, the school user will upload the document to the appropriate section.

Note – Some uploaded documents have restrictions that prevent other users from being able to view the document (e.g. Background Check document is only viewable by school admins)